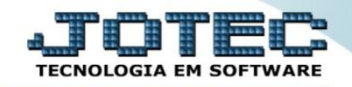

## CONTÁBIL / FISCAL BALANCETE – GECOMBC00

Explicação: Exibe um comparativo entre duas contas contábeis e seus valores de crédito ou débito do mês atual.

## > Para visualizar o relatório de "Balancete" acesse o módulo: Gestor.

| Menu Geral - JOTEC - 0000095.02 - 1114 - Mozilla Firefox                  |             |                     |                 |                  |                                                                                    |
|---------------------------------------------------------------------------|-------------|---------------------|-----------------|------------------|------------------------------------------------------------------------------------|
| 3172.16.1.28/cgi-bin/jtgeseus.exe                                         |             |                     |                 |                  |                                                                                    |
|                                                                           |             |                     |                 |                  | ALTER TECNOLOGIA EM SOFTWARE                                                       |
| Sistemas<br>Faturamento<br>Serviços<br>CRM - SAC                          | Faturamento | Serviços            | CRM - SAC       | Telemarketing    | Acesso Rápido<br>Compras<br>Pedido                                                 |
| Telemarketing O<br>EDI O<br>Mala Direta O                                 | Mala Direta | Estoque             | Compras         | ELPR             | Contas a Receber<br>Pendências diárias<br>Pendências por período                   |
| Estoque Q<br>Compras Q<br>ELPR Q<br>Produção Q                            | Produção    | Gerenc. de projetos | Contas a Pagar  | Contas a Receber | Previsão financeira por local de<br>cobrança/fornecedor<br>Previsão financeira     |
| Gerenc. de projetos 🔗<br>Contas a Pagar 🔗<br>Contas a Receber 🔗<br>Bancos | Bancos      | Fluxo de Caixa      | Centro de Custo | Exportador       | Empresa<br>Duplicatas por período<br>Duplicatas por conta de rateio<br>Faturamento |
| Fluxo de Caixa V<br>Centro de Custo V<br>Exportador V                     | Gestor      | Importador          | Auditor         | Filiais          | Notas fiscais emitidas<br>Pedido<br>Pedido<br>Notas fiscais serviços               |
| SUPORTE JOTEC                                                             |             | TECNICO             | 02/09/2015      | MATRIZ           | Sair                                                                               |

Será aberto o *Gestor Jotec* com <u>9</u> espaços disponiveis para serem inseridos os relatórios mais utilizados. Clique sobre um desses espaços e selecione o relatório: *Balancete*.

| 📵 Gestor - JOTEC - jtgtme01 - 0000001.00 - N | Mozilla Firefox                         |                                          |                                 |                             |                 |                 |
|----------------------------------------------|-----------------------------------------|------------------------------------------|---------------------------------|-----------------------------|-----------------|-----------------|
| 172.16.1.28/cgi-bin/jtgtme01.exe             |                                         |                                          |                                 |                             | IECNOLD         | NIA EM NUFIWARE |
| SUPORTE JOTEC TECNICO                        | 15/09/2015                              | MATRIZ                                   |                                 | GEST                        | TOR JOTEC 🛛 👩 🛐 | <b>^</b>        |
| Clique aqui para selecionar um cor           | Selecione um conteúdo<br>Imais vendidos | Produtos                                 |                                 |                             | × n conteúdo    |                 |
|                                              |                                         | Cor                                      | ntábil/Fiscal                   |                             |                 |                 |
|                                              | Razão Contábil                          | Balancete                                | Apuração do IPI                 | Apuração do ICMS            |                 |                 |
|                                              | i i                                     | iii                                      | iii ii                          |                             |                 |                 |
| Clique aqui para selecionar um cor           | D.R.E.                                  | Apuração PIS /<br>COFINS                 | Índice de liquidez<br>Corrente  | Índice de liquidez<br>Geral | n conteúdo      | E               |
|                                              | Margem Líquida                          |                                          |                                 | <u> </u>                    |                 |                 |
|                                              | ×                                       |                                          |                                 |                             | E               |                 |
|                                              |                                         | Gestá                                    | ăo Comercial                    |                             |                 |                 |
|                                              | Metas de vendas por<br>vendedor         | Metas de vendas por<br>grupo de produtos | Metas de vendas por<br>gerência |                             |                 | _               |
| 🗣 Clique aqui para selecionar um cor         |                                         |                                          |                                 |                             | n conteúdo<br>▼ | _               |
|                                              | Fechar                                  |                                          |                                 |                             |                 |                 |
|                                              |                                         |                                          |                                 |                             |                 | -               |

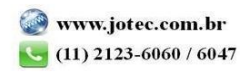

Com base nas movimentações contábeis geradas será apresentado o relatório de <u>Balancete</u>. O relatório irá apresentar um comparativo entre os laçamentos contábeis de crédito e débito realizados dentro do período (mês) anterior. Clique no ícone da "Impressora" para gerar o relatório em formato PDF.

| Gestor - JOTEC - jtgtme01 - 0000001.00 - Mozilla Firefox                                                   |                                                                                                    |                                                                                                    |
|----------------------------------------------------------------------------------------------------|----------------------------------------------------------------------------------------------------|----------------------------------------------------------------------------------------------------|
| SUPORTE JOTEC TECNICO 15/09/2015                                                                           | MATRIZ                                                                                                | GESTOR JOTEC O                                                                                                    |
| Razão Contábil<br>01/08/2015 a 31/08/2015<br>ATIVO<br>Saldo Anterior<br>Débitos<br>Créditos<br>Saldo Atual | Balancete<br>08/2015<br>Saldo crédito atual<br>Saldo débito atual                                     | Apuração do IPI<br>Últimos 3 meses   Val. cont. B. calc. Impostos Isenta/N tr Outras   B Impostos Isenta/N tr Impostos Isenta/N tr   DB Impostos Isenta/N tr Impostos Isenta/N tr   DB Impostos Isenta/N tr Impostos Isenta/N tr |
| D.R.E.<br>08/2015<br>Milhares – Reais (R\$)                                                                | Apuração do PIS/COFINS<br>01/08/2015 a 31/08/2015       Base cálculo     PIS     COFINS       Crédito | Índice de liquidez Corrente                                                                                                    |

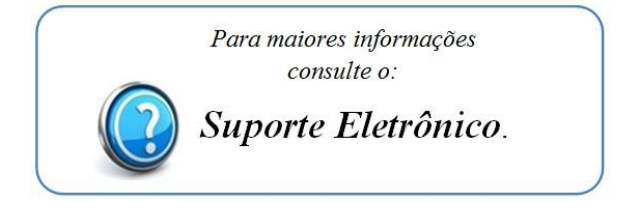

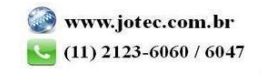